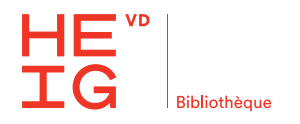

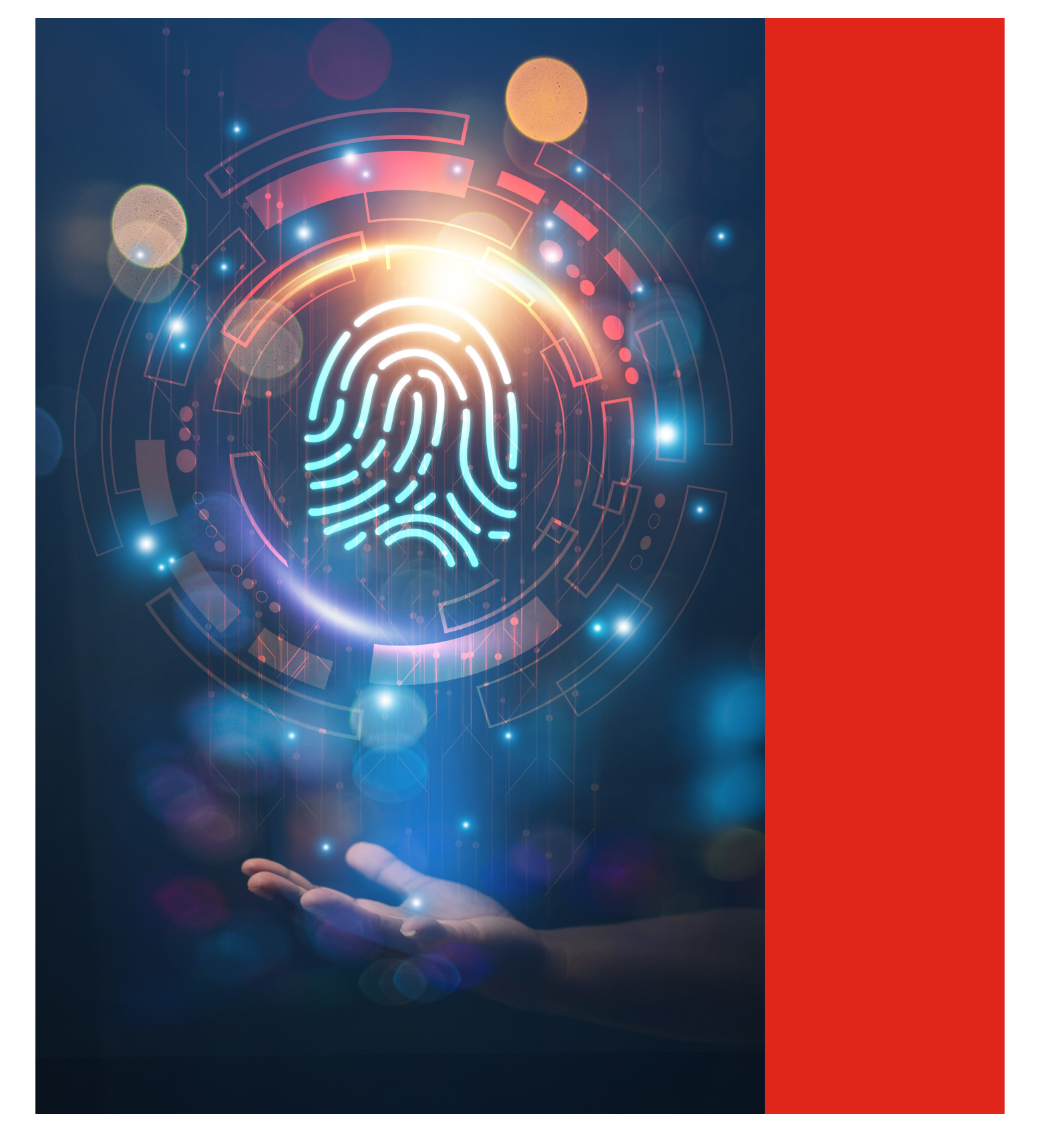

# **Open science - Fiche pratique**

# Affiliation

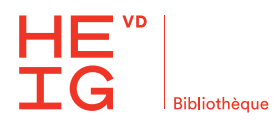

#### Affiliation : que mentionne-t-on ?

L'affiliation, indiquée dans la langue du document, doit mentionner obligatoirement la **HEIG-VD** et la **HES-SO** et respecter les Directives relatives à l'affiliation de la HES-SO.

Si l'institut doit être mentionné, celui-ci doit figurer avant le nom de la haute école. Les affiliations sont détaillées pour chaque institut sur l'intranet sous Bibliothèque > Soutien Open science > ArODES et Affiliation 🍾

Les GTHC et GTRC ne sont pas mis en avant dans l'affiliation, mais le ou les instituts concernés. Une note à ce sujet peut être ajoutée au sein de l'article selon les prescriptions de l'éditeur.

#### Version complète

Haute école d'ingénierie et de gestion du canton de Vaud, HES-SO Haute Ecole Spécialisée de Suisse Occidentale

School of Engineering and Management Vaud, HES-SO University of Applied Sciences and Arts Western Switzerland

#### Version abrégée

Haute école d'ingénierie et de gestion du canton de Vaud, HES-SO

School of Engineering and Management Vaud, HES-SO

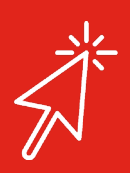

**En savoir plus** ArODES à la HEIG-VD Directives relatives à l'affiliation de la HES-SO

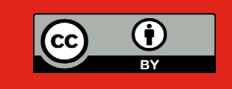

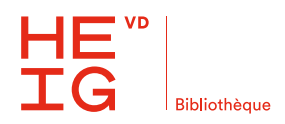

## Modifier son affiliation sur ORCID

- 1. Connectez-vous sur https://orcid.org/ 🍾
- 2. Dans la partie Activités, section Emploi, cliquez sur le crayon.

| v Emploi (2)                                                                                                    | Ajoute | er 🖅 | Trier |  |
|----------------------------------------------------------------------------------------------------|--------|------|-------|--|
| School of Engineering and Management Vaud, HES-SO University of Applied Sciences and Art<br>Western Switzerland: Yverdon-les-Bains, Vaud, CH | als of | 6    | 1     |  |

3. Dans le champ Organisme, copier-coller l'affiliation ci-dessous. Attention, ne cliquez pas sur le propositions du menu déroulant !

School of Engineering and Management Vaud, HES-SO University of Applied Sciences and Arts Western Switzerland

| Organisme                      |                                                                                                    | * Informations obligatoires      |
|--------------------------------|----------------------------------------------------------------------------------------------------|----------------------------------|
| Organisme *                    |                                                                                                    |                                  |
| School of Engine               | ering and Management Vaud, HE                                                                                                    | ×                                |
| Organisation non in<br>Ville * | lentifiée                                                                                                    |                                  |
| Yverdon-les-Bair               | S                                                                                                    |                                  |
|                                | Organisme *<br>School of Management and Engineerin<br>Haute école d'ingénierie et de gestion<br>Yverdon Vo CH<br>HES-SO Genève<br>Le Lignon GE CH<br>Haute école de santé Genève<br>Geneve GE CH<br>Haute ecole Spécialisée de Suisse Occ<br>Lausanne VD CH<br>Suisse | ng Vaud, HE: X<br>n du canton de |

- 4. Cliquez sur Enregistrer les modifications
- 5. Votre affiliation sur ORCID est maintenant modifiée, vous pouvez vous déconnecter.

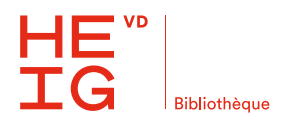

#### **Corriger son identifiant Scopus**

L'identifiant Scopus Author Identifier k est créé automatiquement sur la base des publications disponibles dans Scopus-Elsevier. On ne peut le supprimer, il peut donc être intéressant de le vérifier et le corriger.

1. Faites une recherche sur votre/vos nom/s à cette adresse. Vous pouvez aussi faire une recherche en utilisant votre identifiant ORCID.

| Author last name<br>carpita<br>e.g. Smith | × | Author first name<br>mauro<br>eg.JL | ×        |
|-------------------------------------------|---|-------------------------------------|----------|
| Affiliation<br>e.g. University of Spromo  |   | Show exact matches only             | Search Q |
| © ORCID<br>eg 2013-2222-3333-449e         |   | Search Q                            |          |

2. Sélectionnez le nom dans les résultats de recherche.

|     | Author         | Documents | h-index 🕕 | Affiliation                                           | City     | Country/Territory |
|-----|----------------|-----------|-----------|-------------------------------------------------------|----------|-------------------|
| □ 1 | Carpita, Mauro | 63        | 12        | University of Applied Sciences Western<br>Switzerland | Delemont | Switzerland       |

3. Sélectionnez Edit profile

This author profile is generated by Scopus Learn more

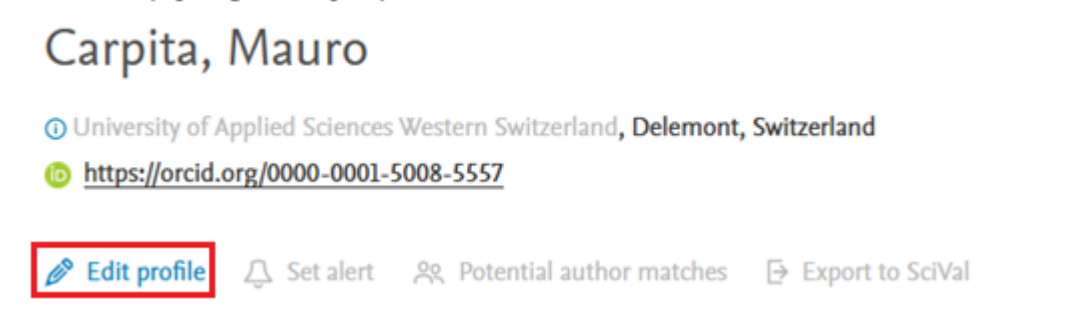

- 4. Scopus demande de se connecter. Vous pouvez le faire via votre adresse @hes-so.ch en cliquant sur *Sign in via your institution.*
- 5. Sélectionnez si vous êtes l'auteur e en question ou si vous opérez le changement pour quelqu'un d'autre. Cliquez sur *Continue*.

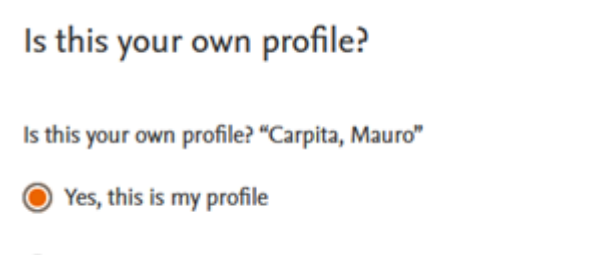

No, I am requesting changes on behalf of someone else

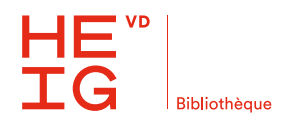

8.

#### **Corriger son identifiant Scopus (suite)**

6. Sous Author details, vous pouvez sélectionner la forme de votre nom que vous souhaitez, ainsi que votre affiliation en cours. Comme dit précédemment, tout est automatisé : si votre nom, l'affiliation ou les suggestions ne sont pas corrects, il est malheureusement impossible de faire quoi que ce soit.

| Author details                     |   |                                                                 |   |
|------------------------------------|---|-----------------------------------------------------------------|---|
| Preferred Name<br>Grzesiak, Arthur | ~ | Current affiliation<br>Centre Hospitalier Universitaire Vaudois | ~ |
| Grzesiak, Arthur                   |   |                                                                 |   |
| Grzesiak, A.                       |   |                                                                 |   |

7. Dans la section Author Feedback Wizard, sélectionnez Author details dans le menu de gauche. Déroulez le menu x Documents en cliquant sur la flèche.

|    | 2 Documents                                                                           | $\sim$                                   |   |
|----|---------------------------------------------------------------------------------------|------------------------------------------|---|
| 3. | En cliquant sur <i>Remove from profile,</i> vous pouvez enlev<br>riez pas l'auteur∙e. | er des articles pour lesquels vous ne se | - |
| 2  | Documents                                                                             |                                          | ~ |

| 2 bocanicity                                                                                                    |                                                                       |                                                    |      |
|----------------------------------------------------------------------------------------------------|-----------------------------------------------------------------------|----------------------------------------------------|------|
| Review and remove any documents that do not belong to this profile                                                                    | Sort by Year (newest)                                                 | ~                                                  |      |
| Document title                                                                                                    | Authors                                                               | Source                                             | Year |
| Total hip replacement with a collarless polished cemented anatomic stem: Clinical and<br>gait analysis results at ten years follow-up | Grzesiak, A., Aminian,<br>K., Lécureux, E.,Jobin,<br>E., Jolles, B.M. | International<br>Orthopaedics<br>38(4) pp. 717-724 | 2014 |
| × Remove from profile                                                                                                    | 1, joiles, b.m.                                                       | 20(4), pp. 717-724                                 |      |

9. Cliquez sur *Review request* puis sur *Submit request* pour valider le changement.

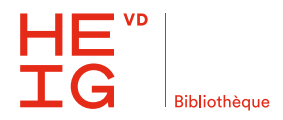

### Modifier son affiliation sur IEEE

Les affiliations sur IEEE to sont construites sur la base du dernier article publié :

"Photos and biographies are pulled from the most recently published article. Note that most photos and bios come primarily from journal articles, provided the information is submitted by the author."

"Affiliations come from the most recently published article."

Source : Author Details 🍾